## **ISTRUZIONI PER ACCEDERE AL CATALOGO RICAMBI MOTORE**

Per accedere al Catalogo Ricambi motore, selezionare il modello del motore interessato, in base alla modello macchina.

Digitare nell'apposita finestra "Ricerca Matricola", il numero di matricola di motore che trovate punzonato sulla targhetta Motore .

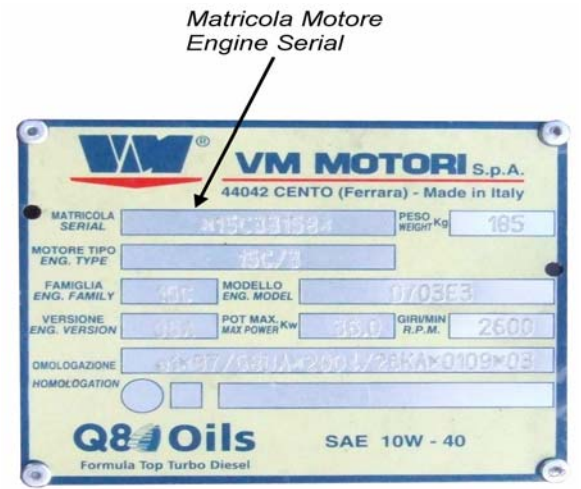

Una volta eseguita la ricerca per Matricola, comparirà una "Scheda configurazione prodotto", aprendo la scheda, comparirà un elenco di Gruppi Articolo con il quale è stato suddiviso il catalogo ricambi motore.

Individuare il gruppo Articolo interessato, e selezionando il relativo codice, comparirà la tavola ricambio specifica del gruppo.

## **INSTRUCTIONS FOR ACCESSING THE ENGINE SPARE PARTS CATALOGUE**

In order to access the Engine Spare Parts catalogue, select the desired engine, based on the machine model.

Digit the engine serial number which you can find punched on the engine plate in the window entitled "Search Serial Number".

|                   | Matricola Mote<br>Engine Serial | ore                                         |
|-------------------|---------------------------------|---------------------------------------------|
| N.                |                                 | OTORI S.p.A.                                |
|                   | 44042 CENTO (F                  | Ferrara) - Made in Italy PESO WEIGHT Kg 185 |
| ENG, TYPE         | MODELLO<br>ENG. MODEL           |                                             |
|                   | MAX POWER KW                    | 5.0 R.P.M. 2600                             |
| Q8<br>Formula Top | Oils SA<br>Turbo Diesel         | AE 10W - 40                                 |

Once performed the serial number search, the "Product configuration table" will appear. Opening this table will bring you to a list of Article Groups where the Engine Spare Parts catalogue has been divided.

Select the desired Article Group followed by the relative code which will then open the spare parts table of the specified group.